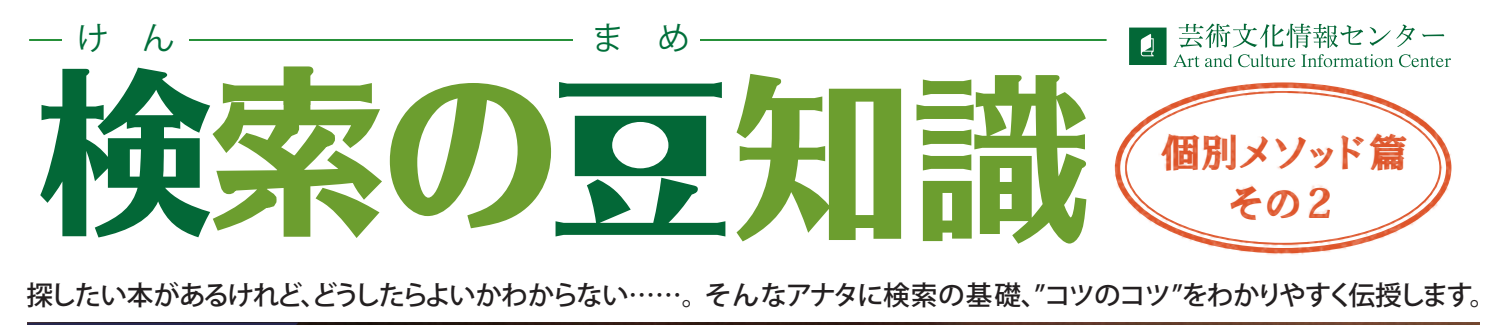

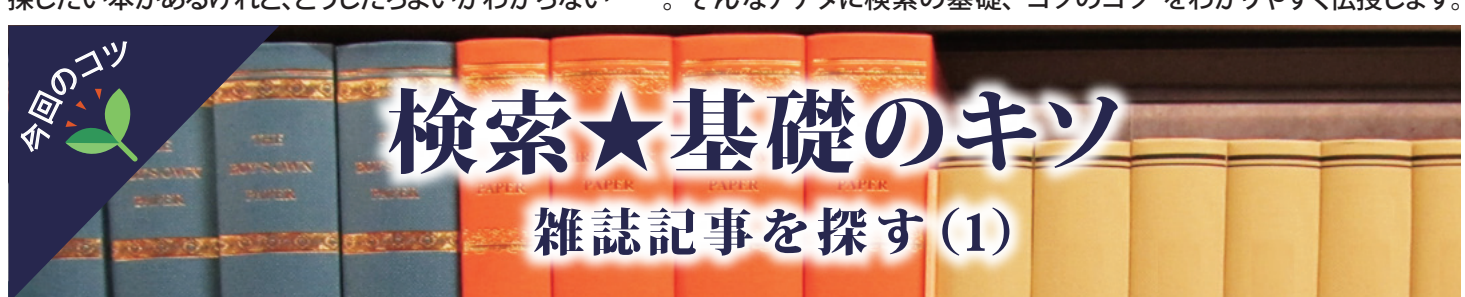

当センターには約1,200タイトルの雑誌が所蔵されています。 その中から見たい雑誌記事を探し出すには、ちょっとしたコツが必要。 今回は、OPACを使った雑誌の探し方を紹介します。

## 雑誌記事『木造建築における3つの可能性』(「新建築」2011年 3月号(86巻3号))を見たい。

## 🖌 悪い例:記事のタイトルでOPACを検索する

| • 簡易検索  ■ 詳細検索                                                                                             |                                                                                                    |  |  |  |  |
|----------------------------------------------------------------------------------------------------|----------------------------------------------------------------------------------------------------|--|--|--|--|
| 木造建築における3つの可能性                                                                                             | 検索                                                                                                    |  |  |  |  |
|                                                                                                    | ▲ 指定した条件にあてはまる資料はありません。                                                                                 |  |  |  |  |
| 記事タイトルで検索すると…                                                                                              | ● 簡易検索 ■ 詳細検索                                                                                           |  |  |  |  |
|                                                                                                    | 木造建築における3つの可能性 検索                                                                                       |  |  |  |  |
| 雑誌の記事タイトル、論文タイトルでは検索できません!                                                                                 |                                                                                                    |  |  |  |  |
| 良い例:雑誌タイトル、出版社名でOPAC                                                                                       | を検索する                                                                                                   |  |  |  |  |
| • 簡易検索 目詳                                                                                                  | <sup>(細</sup> 検索                                                                                        |  |  |  |  |
| 新建築                                                                                                    | 検索                                                                                                    |  |  |  |  |
| ●対象データベース: ◎本学所蔵 ◎他の研究機関の目録(NACSIS目録)                                                                      |                                                                                                    |  |  |  |  |
| ●資料の種類 : □ 図書                                                                                              | ■メディア資料(映像/録音) ■雑誌 ■雑誌特集タイトル                                                                            |  |  |  |  |
| 「JA Japan」や「日本の美術」など<br>単語でタイトルが構成されている<br>うまくヒットしません。<br>その場合、出版社名をキーワードに追加すると、<br>検索キーワードで検索する場合は、詳細検索が低 | 、アルファベットやよくある<br>雑誌は、タイトルのみでは<br>うまく検索できます。複数の<br>更利です。<br>単記だけを検索したい場合は、「雑誌」にチェックを<br>入れると絞り込み検索ができます。 |  |  |  |  |

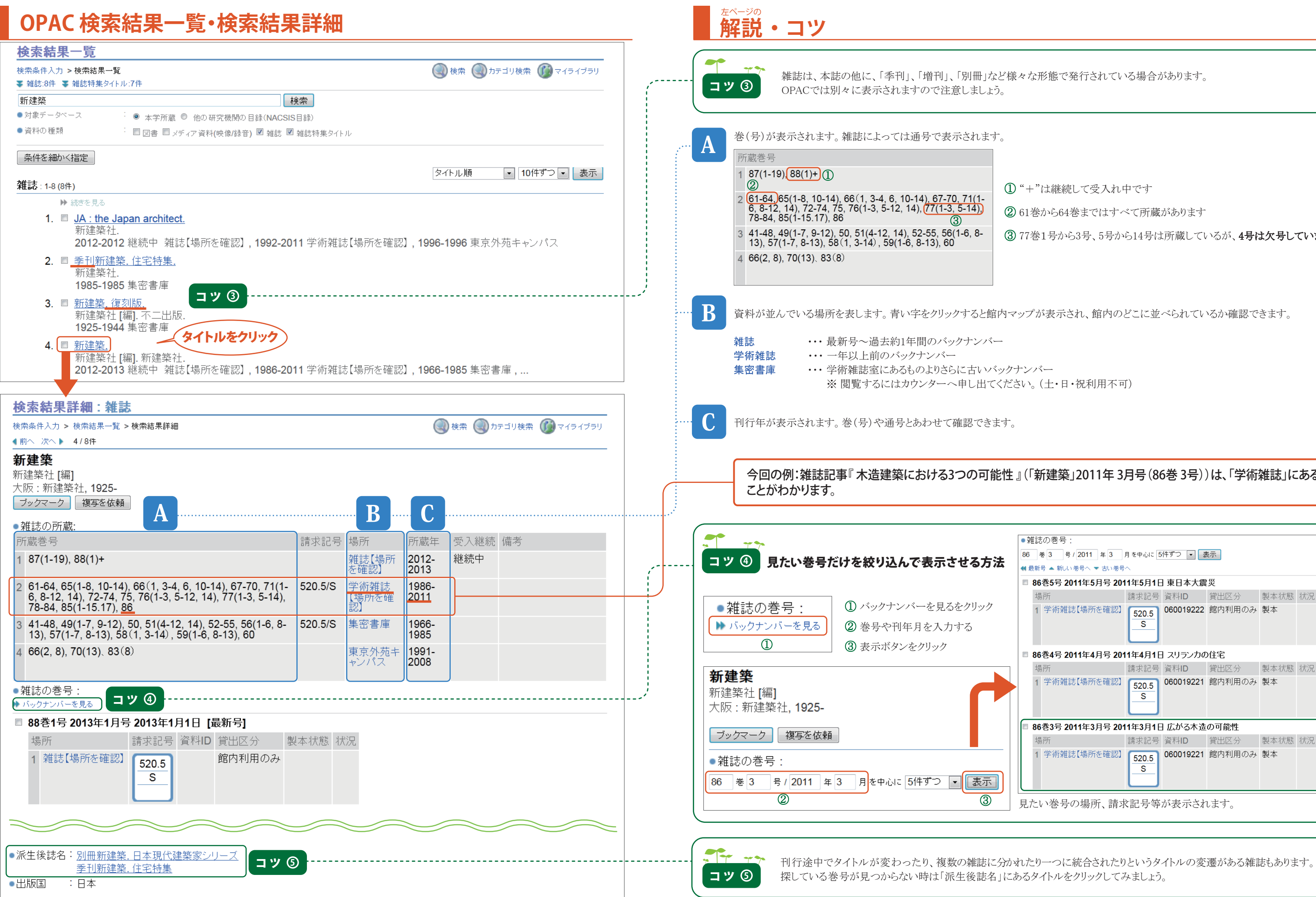

- ① "+"は継続して受入れ中です
- 2 61巻から64巻まではすべて所蔵があります
- ③ 77巻1号から3号、5号から14号は所蔵しているが、4号は欠号しています

## 今回の例:雑誌記事『木造建築における3つの可能性』(「新建築」2011年 3月号(86巻 3号))は、「学術雑誌」にある

| ●雑誌の券号・                              |                         |           |        |      |    |  |  |
|--------------------------------------|-------------------------|-----------|--------|------|----|--|--|
| 86 巻 3 号 / 2011 年                    | 3 月を中心に 5               | 件ずつ 🔹 表   | 表示     |      |    |  |  |
| 【 最新号 ▲ 新しい巻号へ ▼ 古い巻号へ               |                         |           |        |      |    |  |  |
| ■ 86巻5号 2011年5月号 2011年5月1日 東日本大震災    |                         |           |        |      |    |  |  |
| 場所                                   | 請求記号                    | 資料ID      | 貸出区分   | 製本状態 | 状況 |  |  |
| 1 学術雑誌【場所を確                          | 認<br><u>520.5</u><br>S  | 060019222 | 館内利用のみ | 製本   |    |  |  |
| ■ 86巻4号 2011年4月号 2011年4月1日 スリランカの住宅  |                         |           |        |      |    |  |  |
| 場所                                   | 請求記号                    | 資料ID      | 貸出区分   | 製本状態 | 状況 |  |  |
| 1 学術雑誌【場所を確                          | 認<br><u> 520.5</u><br>S | 060019221 | 館内利用のみ | 製本   |    |  |  |
| ■ 86巻3号 2011年3月号 2011年3月1日 広がる木造の可能性 |                         |           |        |      |    |  |  |
| 場所                                   | 請求記号                    | 資料ID      | 貸出区分   | 製本状態 | 状況 |  |  |
| 1 学術雑誌【場所を確                          | 認<br>520.5<br>S         | 060019221 | 館内利用のみ | 製本   |    |  |  |
| 見たい巻号の場所、請求記号等が表示されます。               |                         |           |        |      |    |  |  |

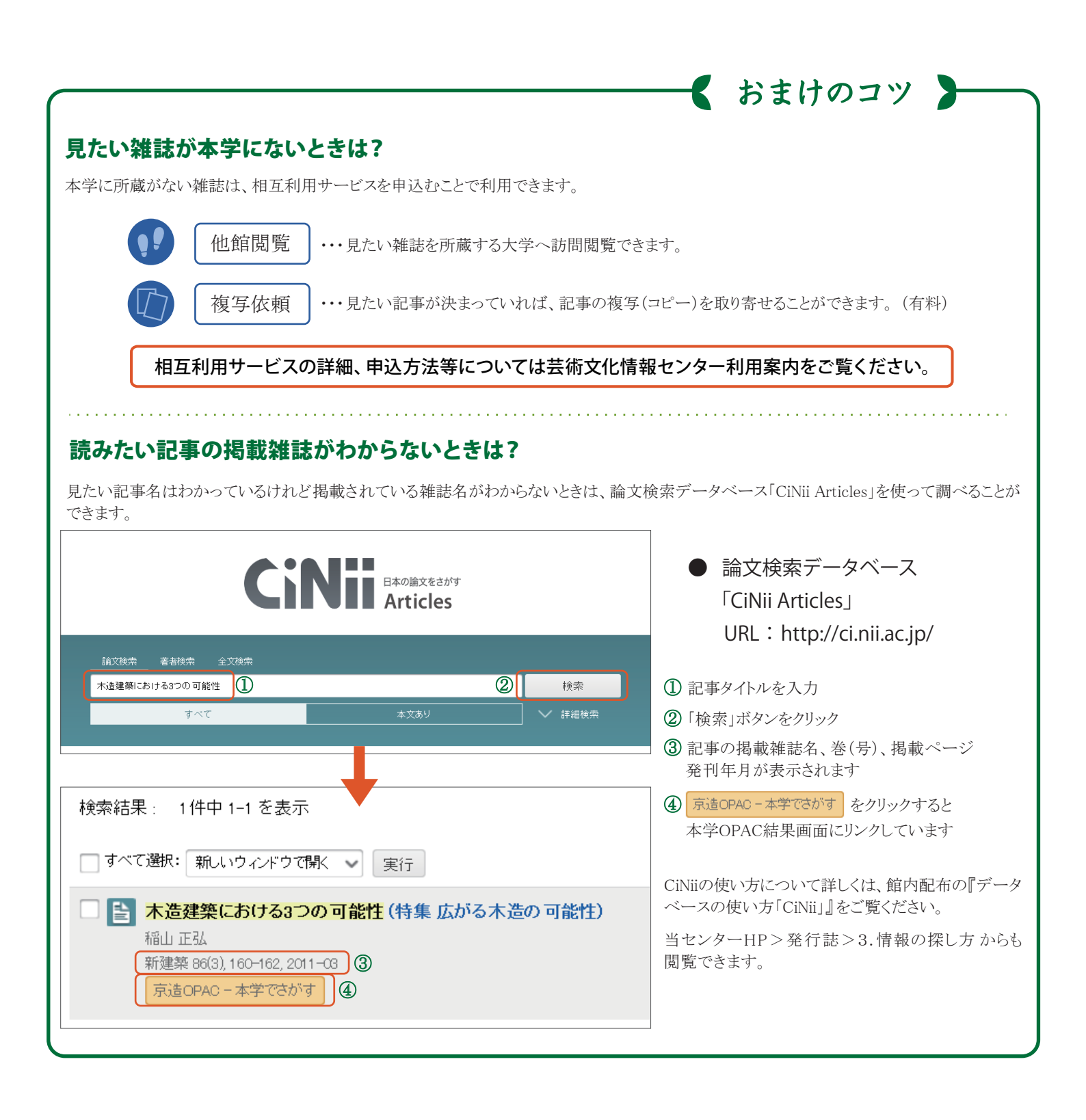

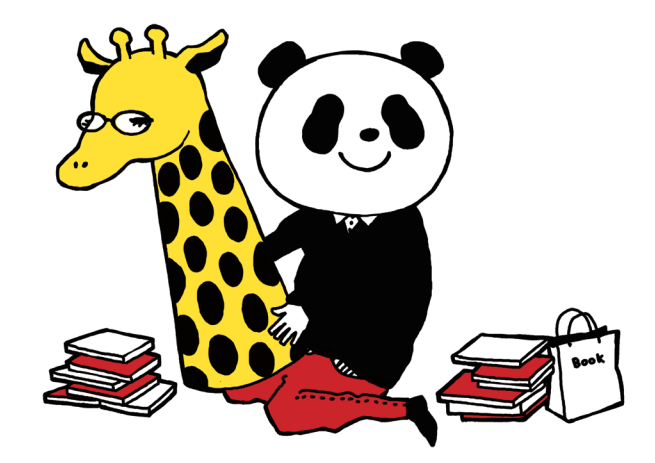